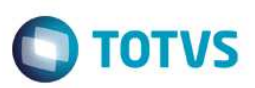

### Campo e pergunta para envio de registros do SIB retroativo

| Produto  | : | Microsiga Protheus® Plano de Saúde versão 11 |                    |   |                   |
|----------|---|----------------------------------------------|--------------------|---|-------------------|
| Chamado  | : | TILGW1                                       | Data da publicação | : | 16/05/14          |
| País(es) | : | Brasil                                       | Banco(s) de Dados  | : | Todos relacionais |

#### Importante

Esta melhoria depende de execução do update de base UPDPLSA9, conforme **Procedimentos** para Implementação.

Implementado campo Dt. Ret. SIB (BA1\_DTRSIB) e pergunta Data retro. p/ Inclusão, para o Envio SIB XML (PLSA782) para viabilizar o envio de registros retroativos ao período de envio do SIB informado.

### Procedimento para Implementação

O sistema é atualizado logo após a aplicação do pacote de atualizações (Patch) deste chamado.

#### Importante

Antes de executar o compatibilizador informe o updplsa9 é imprescindível:

- a) Realizar o *backup* da base de dados do produto que será executado o compatibilizador (\PROTHEUS11\_DATA\DATA) e dos dicionários de dados SXs (\PROTHEUS11\_DATA\SYSTEM).
- b) Os diretórios acima mencionados correspondem à **instalação padrão** do Protheus, portanto, devem ser alterados conforme o produto instalado na empresa.
- c) Essa rotina deve ser executada em modo exclusivo, ou seja, nenhum usuário deve estar utilizando o sistema.
- d) Se os dicionários de dados possuírem índices personalizados (criados pelo usuário), antes de executar o compatibilizador, certifique-se de que estão identificados pelo *nickname*. Caso o compatibilizador necessite criar índices, irá adicioná-los a partir da ordem original instalada pelo Protheus, o que poderá sobrescrever índices personalizados, caso não estejam identificados pelo *nickname*.
- e) O compatibilizador deve ser executado com a Integridade Referencial desativada\*.

#### Atenção

O procedimento a seguir deve ser realizado por um profissional qualificado como Administrador de Banco de Dados (DBA) ou equivalente!

6

0

### **Boletim Técnico**

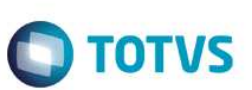

<u>A ativação indevida da Integridade Referencial pode alterar drasticamente o relacionamento entre tabelas</u> no banco de dados. Portanto, antes de utilizá-la, observe atentamente os procedimentos a seguir:

- i. No Configurador (SIGACFG), veja se a empresa utiliza Integridade Referencial, selecionando a opção Integridade/Verificação (APCFG60A).
- ii. Se não há Integridade Referencial ativa, são relacionadas em uma nova janela todas as empresas e filiais cadastradas para o sistema e nenhuma delas estará selecionada. Neste caso, E SOMENTE NESTE, não é necessário qualquer outro procedimento de ativação ou desativação de integridade, basta finalizar a verificação e aplicar normalmente o compatibilizador, conforme instruções.
- iii. <u>Se</u> há Integridade Referencial ativa em todas as empresas e filiais, é exibida uma mensagem na janela Verificação de relacionamento entre tabelas. Confirme a mensagem para que a verificação seja concluída, <u>ou</u>;
- iv. <u>Se</u> há Integridade Referencial ativa em uma ou mais empresas, que não na sua totalidade, são relacionadas em uma nova janela todas as empresas e filiais cadastradas para o sistema e, somente, a(s) que possui(em) integridade está(arão) selecionada(s). Anote qual(is) empresa(s) e/ou filial(is) possui(em) a integridade ativada e reserve esta anotação para posterior consulta na reativação (ou ainda, contate nosso Help Desk Framework para informações quanto a um arquivo que contém essa informação).
- v. Nestes casos descritos nos itens "iii" ou "iv", E SOMENTE NESTES CASOS, é necessário desativar tal integridade, selecionando a opção Integridade/ Desativar (APCFG60D).
- vi. Quando desativada a Integridade Referencial, execute o compatibilizador, conforme instruções.
- vii. Aplicado o compatibilizador, a Integridade Referencial deve ser reativada, SE E SOMENTE SE tiver sido desativada, através da opção Integridade/Ativar (APCFG60). Para isso, tenha em mãos as informações da(s) empresa(s) e/ou filial(is) que possuía(m) ativação da integridade, selecione-a(s) novamente e confirme a ativação.

#### Contate o Help Desk Framework EM CASO DE DÚVIDAS!

1. Em TOTVS Smart Client, digite U\_UPLSA9 no campo Programa Inicial.

#### Importante

Para a correta atualização do dicionário de dados, certifique-se que a data do compatibilizador seja igual ou superior a 06/05/2014.

- 2. Clique em **OK** para continuar.
- 3. Após a confirmação é exibida uma tela para a seleção da empresa em que o dicionário de dados será modificado.
- 4. Ao confirmar é exibida uma mensagem de advertência sobre o *backup* e a necessidade de sua execução em **modo** exclusivo.
- 5. Clique em **Processar** para iniciar o processamento. O primeiro passo da execução é a preparação dos arquivos. É apresentada uma mensagem explicativa na tela.
- Em seguida, é exibida a janela Atualização concluída com o histórico (*log*) de todas as atualizações processadas. Nesse *log* de atualização são apresentados somente os campos atualizados pelo programa. O compatibilizador cria os campos que ainda não existem no dicionário de dados.

### **Boletim Técnico**

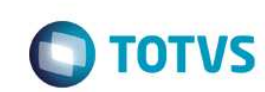

- 7. Clique em **Gravar** para salvar o histórico (*log*) apresentado.
- 8. Clique em **OK** para encerrar o processamento.

### Atualizações do compatibilizador

1. Alteração de Perguntas no arquivo SX1 – Cadastro de Perguntes:

| Pergunte | Data retro. p/ Inclusão |
|----------|-------------------------|
| Grupo    | PLA780                  |
| Ordem    | 14                      |
| Тіро     | Data                    |
| Tamanho  | 8                       |

- 2. Criação de Campo no arquivo SX3 Campos:
  - Tabela BA1 Usuários

| Campo       | BA1_DTRSIB                                                                               |
|-------------|------------------------------------------------------------------------------------------|
| Тіро        | Data                                                                                     |
| Tamanho     | 8                                                                                        |
| Título      | Dt. Ret. SIB                                                                             |
| Descrição   | Data de retorno do SIB                                                                   |
| Nível       | 1                                                                                        |
| Usado       | Sim                                                                                      |
| Obrigatório | Não                                                                                      |
| Browse      | Não                                                                                      |
| Help        | Este campo apresenta a ultima data que esse registro foi atualizado pelo retorno do SIB. |

### Procedimento para Utilização

#### Envio do SIB

1. No Plano de Saúde (SIGAPLS) acesse Miscelânea / A.N.S / Envio SIB XML (PLSA782).

O sistema apresenta a janela Geração de arquivo SIB - XML.

2. Clique em Param. para abrir a janela de perguntas.

0

0

## **Boletim Técnico**

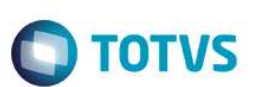

3. Informe os parâmetros conhecidos para envio do SIB.

Observe que uma nova pergunta foi criada Data retro. p/ movimentação.

Informe uma data anterior da data informada na pergunta Movimento De.
 Essa informação não é obrigatória e deve ser informada quando desejar enviar registros com data retroativa ao

período compreendido entre "Movimento De" e "Movimento até".

- 5. Clique em **OK** para confirmar a janela de parâmetros.
- 6. Clique em **OK** para confirma a janela de processamento.

Observe que no arquivo SBX gerado, foram considerados os beneficiários com movimentação a partir da data informada em **Data retro p/ Inclusão**.

Os registros de alteração não obedecem a esta regra, sendo considerados apenas dentro do período de envio.

#### Retorno do SIB

1. No Plano de Saúde (SIGAPLS) acesse Miscelânea / A.N.S / Retorno SIB XML (PLSA783).

O sistema apresenta a janela Processamento do arquivo de retorno do SIB XML.

- 2. Clique em Param. para abrir a janela de perguntas.
- Informe os parâmetros conhecidos para envio do SIB.
  Observe que a nova pergunta Data retro. p/ movimentação.
- 4. Informe uma data anterior da data informada na pergunta Movimento De.

Essa informação não é obrigatória. Deverá ser informando quando desejar enviar registros com data retroativa ao período compreendido entre **Movimento De** e **Movimento até**.

- Clique em OK para confirmar a janela de parâmetros.
  Quando houver registros atualizados, será preenchido o campo Dt. Ret. SIB (BA1\_DTRSIB).
- 6. Clique em **OK** para confirma a janela de processamento.

Observe que no arquivo SBX gerado, foram considerados os beneficiários com movimentação a partir da data informada em **Data retro p/ movimentação**.

Os registros de alteração não obedecem esta regra, sendo considerados apenas dentro do período de envio.

4

### Informações Técnicas

**Tabelas Utilizadas** 

BA1 – Beneficiários

0

# **Boletim Técnico**

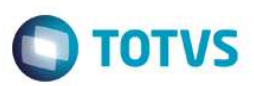

**Rotinas Envolvidas** 

**Sistemas Operacionais** 

PLSA782 - Envio SIB XML

Windows®/Linux®